# <u>ขั้นตอนการรายงานตัวผ่านระบบรับสมัครนักศึกษา</u>

ในหน้าประกาศรายชื่อและรหัสนักศึกษา

สามารถค้นหารายชื่อได้โดย กดปุ่ม <u>Ctrl + F</u> จะได้หน้าต่างการค้นหาดังรูป

### (หน้าต่างการค้นหา Google Chrome)

| ac.th/upload/file60/R1901FINAL.pdf |                                                                  |                      |               |                                                                         |
|------------------------------------|------------------------------------------------------------------|----------------------|---------------|-------------------------------------------------------------------------|
|                                    |                                                                  |                      |               |                                                                         |
| มหาวิ<br>อาการ<br>30101 - ถ        | ทยาลัยเทคโนโลยีราชม<br>รับนักศึกษาใหม่<br>ารท่องเพี่ยว (4 วี) ภา | งคลพระบคร<br>คงไกติ) |               | รายชื่อผู้ได้รับคัดเลือก<br>ภาคการศึกษาที่ 1/2560<br>รับเตรงาริถเกเวตรี |
| ระดับ ปริถุ                        | มูญาตรี 4 ปี ปกติ                                                |                      | ศูนย์พณิชยการ | รพระนคร คณะศิลปศาสตร์                                                   |
| ลำดับที่                           | รหัสผู้สมัคร                                                     | ชื่อ - 1             | นามสกุล       | รหัสนักศึกษา                                                            |
| เสี                                | อกลำดับที่ 1                                                     |                      |               |                                                                         |
| 1                                  | 301011003-3                                                      | นายภูธาร             | ไชยสมจิตร     | <u>076050101037-4</u>                                                   |
| 2                                  | 301011006-6                                                      | นางสาวปณิษฐา         | ชินหอม        | 076050101038-2                                                          |
| 3                                  | 301011010-8                                                      | นายกรกช              | บรรณสาร       | <u>076050101039-0</u>                                                   |
| 4                                  | 301011013-2                                                      | นางสาวมัทวัน         | อะทุมชาย      | <u>076050101040-8</u>                                                   |
| 5                                  | 301011019-9                                                      | นายสมหมาย            | จันทร์เรื่อง  | <u>076050101041-6</u>                                                   |
| 6                                  | 301011020-7                                                      | นายอนันตชัย          | ร่มรื่น       | <u>076050101042-4</u>                                                   |
| 7                                  | 301011024-9                                                      | นางสาวณัฐกานต์       | บุณประกันภัย  | 076050101043-2                                                          |
| 8                                  | 301011027-2                                                      | นายสุทธิชัย          | ฤกษ์สระ       | <u>076050101044-0</u>                                                   |
| 9                                  | 301011031 <b>-</b> 4                                             | นางสาวกัลยกร         | รีละชาติ      | 076050101045-7                                                          |
| 10                                 | 301011033-0                                                      | นายสิทธิชัย          | เสดเขตร       | 076050101046-5                                                          |

# คลิกที่นี่เพื่อกลับสู่หน้าประกาศผล

## (หน้าต่างการค้นหา Microsoft Edge)

|      | มหาวิทยา<br>ระบบรับนั | ลัยเทคโนโลยีราชม <sub>.</sub><br>กศึกษาใหม่ | มคลพระนคร<br>  |                | รายชื่อผู้ได้รับคัดเลือก<br>ภาคการศึกษาที่ 1/2560 |
|------|-----------------------|---------------------------------------------|----------------|----------------|---------------------------------------------------|
| 301  | 101 : การท่           | องเที่ยว (4 ปี ภาศ                          | ปกติ)          |                | รับตรงปริญญาตรี                                   |
| ระด้ | จับ ปริญญา            | ตรี 4 ปี ปกติ                               |                | ศูนย์พณิชยการ  | พระนคร คณะศิลปศาสตร์                              |
| ຄື   | ลำดับที่              | รหัสผู้สมัคร                                | ชื่อ - นา      | เมสกุล         | รหัสนักศึกษา                                      |
|      | เลือกลำ               | าดับที่ 1                                   |                |                |                                                   |
|      | 1                     | 301011003-3                                 | นายภูธาร       | ไชยสมจิตร      | 076050101037-4                                    |
|      | 2                     | 301011006-6                                 | นางสาวปณิษฐา   | ชินหอม         | 076050101038-2                                    |
|      | 3                     | 301011010-8                                 | นายกรกช        | บรรณสาร        | 076050101039-0                                    |
|      | 4                     | 301011013-2                                 | นางสาวมัทวัน   | อะทุมชาย       | 076050101040-8                                    |
|      | 5                     | 301011019-9                                 | นายสมหมาย      | จันทร์เรื่อง   | 076050101041-6                                    |
|      | 6                     | 301011020-7                                 | นายอนันตชัย    | ร่มรื่น        | 076050101042-4                                    |
|      | 7                     | 301011024-9                                 | นางสาวณัฐกานต์ | บุณประกันภัย   | 076050101043-2                                    |
|      | 8                     | 301011027-2                                 | นายสุทธิชัย    | ฤกษ์สระ        | 076050101044-0                                    |
|      | 9                     | 301011031-4                                 | นางสาวกัลยกร   | รีละชาติ       | 076050101045-7                                    |
|      | 10                    | 301011033-0                                 | นายสิทธิชัย    | เสตเขตร        | 076050101046-5                                    |
|      | 11                    | 301011034-8                                 | นางสาวชลลดา    | วรกิจจานุรักษ์ | 076050101047-3                                    |

#### (หน้าต่างการค้นหา Firefox)

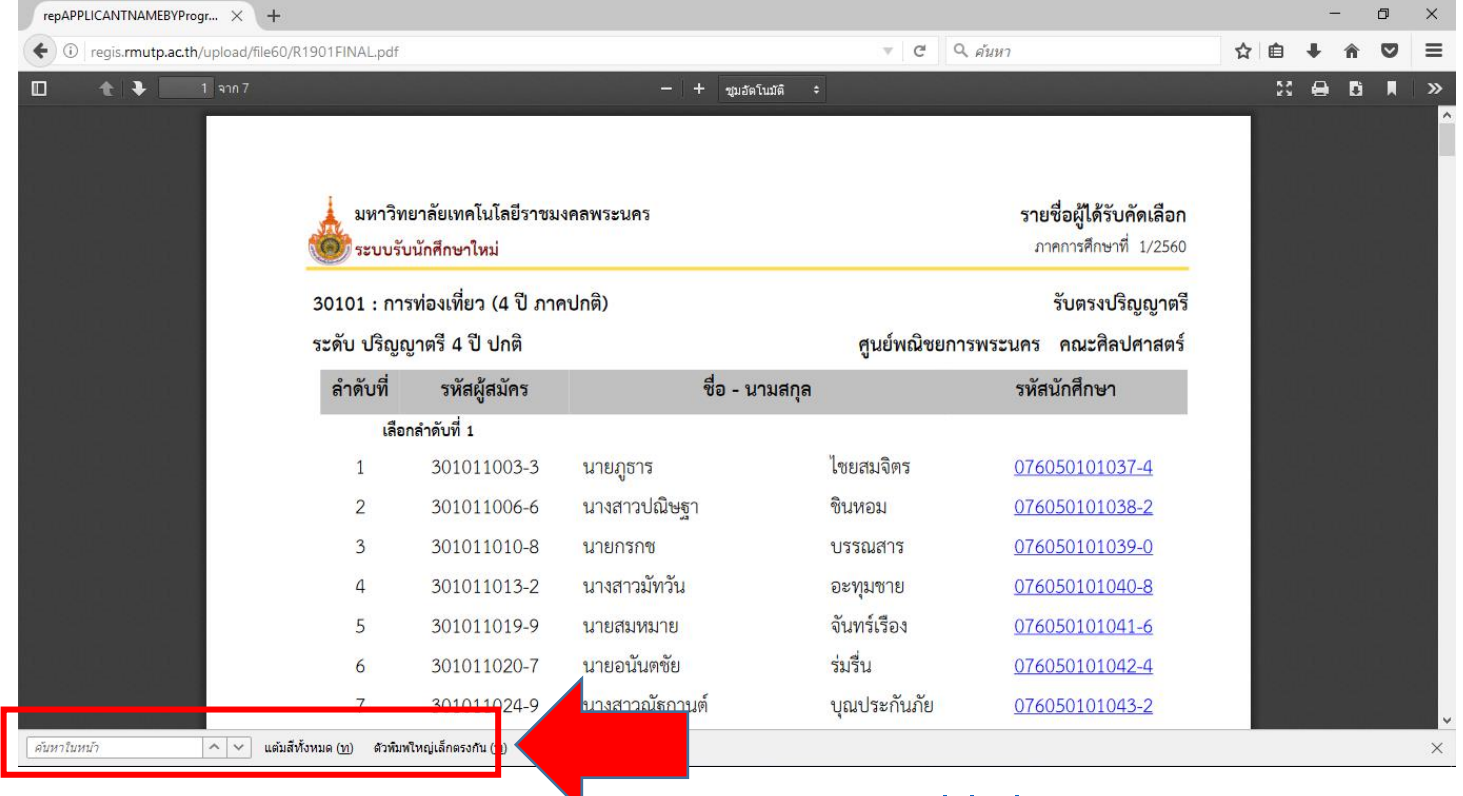

<u>คลิกที่</u>รหัสนักศึกษาของตนเองและทำการเข้าสู่ระบบในขั้นตอนต่อไป โดยที่<mark>รหัสผ่าน</mark>เริ่มต้นในการ เข้าสู่ระบบจะเป็น <u>รหัสประชาชน</u> ทุกคน

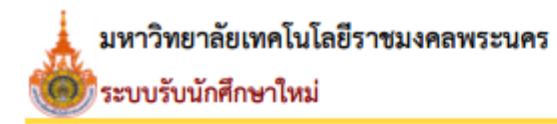

30101 : การท่องเที่ยว (4 ปี ภาคปกติ)

ระดับ ปริญญาตรี 4 ปี ปกติ

| ลำดับที่ | รหัสผู้สมัคร         | ชื่อ - นามสกุล |                | รหัสนักศึกษา          |
|----------|----------------------|----------------|----------------|-----------------------|
| เลือ     | กลำดับที่ 1          |                |                |                       |
| 1        | 301011003 <b>-</b> 3 | นายภูธาร       | ไชยสมจิตร      | <u>076050101037-4</u> |
| 2        | 301011006 <b>-</b> 6 | นางสาวปณิษฐา   | ชินหอม         | <u>076050101038-2</u> |
| 3        | 301011010 <b>-</b> 8 | นายกรกช        | บรรณสาร        | <u>076050101039-0</u> |
| 4        | 301011013 <b>-</b> 2 | นางสาวมัทวัน   | อะทุ่ม         | <u>076050101040-8</u> |
| 5        | 301011019 <b>-</b> 9 | นายสมหมาย      | <u> </u>       | <u>076050101041-6</u> |
| 6        | 301011020 <b>-</b> 7 | นายอนันตชัย    | r16111 !!!     | <u>076050101042-4</u> |
| 7        | 301011024-9          | นางสาวณัฐกานต์ | บุณป กันภัย    | <u>076050101043-2</u> |
| 8        | 301011027 <b>-</b> 2 | นายสุทธิชัย    | ฤกษ์สระ        | <u>076050101044-0</u> |
| 9        | 301011031 <b>-</b> 4 | นางสาวกัลยกร   | รีละชาติ       | <u>076050101045-7</u> |
| 10       | 301011033 <b>-</b> 0 | นายสิทธิชัย    | เสตเขตร        | <u>076050101046-5</u> |
| 11       | 301011034-8          | นางสาวชลลดา    | วรกิจจานุรักษ์ | <u>076050101047-3</u> |

คลิกที่นี่เพื่อกลับสู่หน้าประกาศผล

#### รายชื่อผู้ได้รับคัดเลือก

ภาคการศึกษาที่ 1/2560

#### รับตรงปริญญาตรี

ศูนย์พณิชยการพระนคร คณะศิลปศาสตร์

• เข้าสู่หน้าเว็บระบบทะเบียนนักศึกษา( <u>http://reg.rmutp.ac.th</u> ) เพื่อนำรหัสนักศึกษาที่ได้มา

เข้าสู่ระบบเพื่อรายงานตัวผ่านระบบ รหัสผ่านการเข้าสู่ระบบเริ่มต้น <u>จะเป็น รหัสประชาชน ทุกคน</u>

| 🗅 สำนักสังเสริมวิชาการและงาน 🗙                |                                                                                                    | <u> </u> |   |
|-----------------------------------------------|----------------------------------------------------------------------------------------------------|----------|---|
| → C ① reg.rmutp.ac.th/registrar/login.asp?avs | 526686391=2                                                                                                    |          | ☆ |
|                                               | ยเทคโนโลยี<br>ลพระนคร<br>ระบบบริการการศึกษา<br>แล มพเพลรงาน of technology phra Nakhon<br>= ภาคไห                                                                                                    | 10. 4    |   |
| เมนูหลัก                                      |                                                                                                    |          |   |
| หน้าเริ่มด้น                                  |                                                                                                    |          |   |
| ลืมรหัสผ่านสำหรับนักศึกษา                     | กรณาป้อนรหัสประจำตัวและรหัสผ่าน                                                                                                    |          |   |
|                                               |                                                                                                    |          |   |
|                                               | รหัสประจำตัว <mark>รหัสปกคึกษา</mark><br>รหัสผ่าน <mark>รหัสประชาชน</mark><br>ตรวจสอบ                                                                                                    |          |   |
|                                               |                                                                                                    |          |   |
|                                               | * รหัสประจำตัวสำหรับนักศึกษาในการเข้าสู่ระบบจะเป็น XXXXXXXXXXXXX.4(มีขีดหน้าหลักสุดท้าย) *                                                                                                    |          |   |
|                                               | * รหัสผ่านนักศึกษาใต้รีเซ็ทเป็น "เลขที่บัตรประจำตัวประชาชน(ใม่ใส่ขีด)" ตั้งแต่วันที่ 11 กรกฎาคม 2556 แล้ว<br>สำหรับบักศึกษาใหม่ปี 2557 ให้รหัสผ่านเป็น "เอขที่บัตรประจำด้วยระชาวชน(ใม่ใส่ขีด)" หรือ "รหัสประจำด้วบักศึกษา(มีชี | บ้า      |   |
|                                               | หลักสุดท้าย)" ** มีปัญหาการใช้งานกรุณาติดต่อในวันและเวลาราชการได้ที่                                                                                                    |          |   |
|                                               | Email : piyoros.t@rmutp.ac.th, chayakorn.p@rmutp.ac.th, khanate.j@rmutp.ac.th                                                                                                    |          |   |
|                                               |                                                                                                    |          |   |
|                                               | to top of page 🔺                                                                                                    |          |   |
| - DOCUMENT                                    | Vision Not Co Ltd   Stor   Super-                                                                                                    |          |   |
| Dowersd by Vicion Nat 1995 - 2                | Vision Net Co.Ltd. ana. nan. Facebook                                                                                                    | -        |   |
|                                               |                                                                                                    | _        |   |
|                                               |                                                                                                    |          |   |

หลังจากทำการเข้าสู่ระบบแล้ว ให้ทุกคนทำการคีย์ประวัติต่างๆให้ครบถ้วน
หากข้อมูลใด ไม่มี ให้ทำการ " - " แทน

| C i reg.rmutp.ac.th/reg | istrar/bioentryconfigAdmit | .asp?avs526686391=78                                      | វf_entryconfiggroup=M&រ | m_cmd=1                  |                                                                                                    | ସ୍ |
|-------------------------|----------------------------|-----------------------------------------------------------|-------------------------|--------------------------|----------------------------------------------------------------------------------------------------|----|
|                         |                            | เยาลัยเทคโนโลยี<br>มงคลพระนคร<br>มงคุณรุ มงเบเตอารุ อา าย | CHNOLOGY PHRA NAKHON    |                          | ระบบบริการการศึกษา                                                                                                    |    |
|                         | พบุนลัก                    |                                                           |                         |                          | · // 181 1942 ·                                                                                                    |    |
|                         | นน้ำเชิ่มต้น               | ขึ้นทะเบียน                                               | บักศึกษาใหม่            |                          |                                                                                                    |    |
|                         |                            | บ้อมูลส่วนบุคคล                                           |                         |                          |                                                                                                    |    |
|                         |                            | ดำนำหน้า                                                  | นางสาว *                | เลขบัตร                  | and the second second se |    |
|                         |                            | đa                                                        |                         | ประชาชน                  |                                                                                                    |    |
|                         |                            | đa                                                        |                         | นามสกุล                  |                                                                                                    |    |
|                         |                            | ภาษาอังคฤษ *                                              |                         | คาษาอังกฤษ *             |                                                                                                    |    |
|                         |                            | (ดำมี)                                                    |                         |                          |                                                                                                    |    |
|                         |                            | วันเดือนปีเกิด                                            | 19 ธันวาคม 2541         | ภูมีส่าเนาเดิม *         | กรุงเทรอกานคร *                                                                                                    |    |
|                         |                            | เชื่อชาติ *                                               | 1110 •                  | สญชาติ "                 | 1110 .                                                                                                    |    |
|                         |                            | ข้อมอวเพิ่ดารสักษา                                        | Mus .                   | stal rester              | A .                                                                                                    |    |
|                         |                            | ชื่อสถานศึกษาเดิม *                                       |                         |                          | เลือก                                                                                                    |    |
|                         |                            | วุฒิการศึกษาเดิม *                                        | ม.6 (ศิลป์-ภาษา)        | •]                       |                                                                                                    |    |
|                         |                            | เกรตเฉลี่ยสะสม *                                          |                         | วันที่สำเร็จการ<br>ศึกษา |                                                                                                    |    |
|                         |                            | ข้อมูลที่อยู่                                             |                         |                          |                                                                                                    |    |
|                         |                            | ที่อยู่ตามทะเบียนบ้า                                      | 142                     |                          |                                                                                                    |    |
|                         |                            | เลขรทัสประจำบ้าน(1)<br>หลัก) *                            | 1                       |                          |                                                                                                    |    |
|                         |                            | บ้านเลยที่ *                                              |                         | อาคาร/หมู่บ้าน           |                                                                                                    |    |
|                         |                            | ગયું *                                                    |                         | 100                      |                                                                                                    |    |
|                         |                            | 0111                                                      |                         | แขวง/ด่ามล *             |                                                                                                    |    |
|                         |                            | เขต/อำเภอ *                                               |                         | จังหวัด *                | กระบี                                                                                                    |    |
|                         |                            | รหัสไปรษณีย์ *                                            |                         | เมอร์โทรศัพท์ *          |                                                                                                    |    |
|                         |                            | เมอร์โทรศัพท์มือถือ "                                     |                         | Email *                  |                                                                                                    |    |
|                         |                            | ท่อยู่ปัจจุบัน:                                           |                         | manelucit                |                                                                                                    |    |
|                         |                            | a rating vi                                               |                         | - 1814/ Million          |                                                                                                    |    |
|                         |                            |                                                           |                         |                          |                                                                                                    |    |

# <u>หากกรอกข้อมูลส่วนใดขาดหายไป หรือ ไม่สมบูรณ์</u>

## <u>ระบบจะทำการแจ้งข้อผิดพลาดไว้ ดังรูป</u>

| i reg.rmutp.ac.th/registrar/bioentryconfigAdmit.asp? | f_cmd=1&avs526686909=7 |
|------------------------------------------------------|------------------------|
|------------------------------------------------------|------------------------|

|                               | rigen rangementen en anten en |                               | TO PRE-TAN AND AND AND AND AND AND AND AND AND A                                                                                                    |
|-------------------------------|-------------------------------|-------------------------------|----------------------------------------------------------------------------------------------------|
| ข้อมูลบิดา                    |                               |                               |                                                                                                    |
| ดำนำหน้า                      | ีนาย ▼                        | ีเลขบัตรประชาชน<br>บิดา *     | ครณาระบบลุขบัตรประชาชนบิดา                                                                                                    |
| ชื่อบิดา *                    |                               | นามสกุลบิดา *                 |                                                                                                    |
| สถานภาพบิดา *                 | มีชีวิต 🔻                     |                               | udin ueda realisma i                                                                                                    |
| ข้อมูลรายใต้บิดา *            | <150,000 บาทต่อปี 🔹           |                               |                                                                                                    |
| ข้อมูลอาชีพบิดา *             | ค้าขาย/ธุรกิจส่วนตัว          | •                             |                                                                                                    |
| ข้อมูลมารดา                   |                               |                               |                                                                                                    |
| ค่านำหน้า                     | นาง 🔻                         | เลขบัตรประชาชน<br>มารดา *     | ครุณาระบุเลยปัตรประชาชนมารดา                                                                                                    |
| ชื่อมารดา *                   | กรณาระบบชื่อมารดา             | นามสกุลมารดา *                | กรณาระบบามสกุลมารคา                                                                                                    |
| สถานภาพมารดา *                | มีชีวิต 🔹                     |                               |                                                                                                    |
| ข้อมูลรายได้มารดา *           | <150,000 บาทต่อปี ▼           |                               |                                                                                                    |
| ข้อมูลอาชีพมารดา *            | ค้าขาย/ธุรกิจส่วนตัว          | •                             |                                                                                                    |
| ข้อมูลผู้ปกครอง               |                               |                               |                                                                                                    |
| ความเกี่ยวข้องผู้<br>ปกครอง * | ญาตี 🔻                        |                               |                                                                                                    |
| ดำนำหน้า                      | ีนาย 🔻                        | เลขบัตรประชาชนผู้<br>ปกครอง * | กรุณาระบุเลขมัตรประชาชนผู้ปกครอง                                                                                                    |
| ชื่อผู้ปกครอง *               |                               | นามสกุลผู้ปกครอง *            |                                                                                                    |
| ข้อมูลรายใต้ผู้<br>ปกครอง *   | <150,000 บาทต่อปั             |                               | and a second second sec |
| ข้อมูลอาชีพผู้<br>ปกครอง *    | ด้าขาย/ธุรกิจส่วนตัว          | •                             |                                                                                                    |
|                               |                               |                               |                                                                                                    |

#### หลังจากกรอกข้อมูลเรียบร้อยแล้วให้คลิกที่ ปุ่มบันทึก ดังรูป

I reg.rmutp.ac.th/registrar/bioentryconfigAdmit.asp?avs526686909=6&f\_entryconfiggroup=M&m\_cmd=1

|           |                                  | 100,000 2 11112                             |
|-----------|----------------------------------|---------------------------------------------|
|           | ข้อมูลอาชีพบ <mark>ิ</mark> ดา * | ้ด้าขาย/ธุรกิจส่วนตัว ▼                     |
|           | ข้อมูลมารดา                      |                                             |
|           | ดำนำหน้า                         | ี่ นาง ▼ เลขบัตรประชาชน<br>มารดา *          |
|           | ชื่อมารดา *                      | นามสกุลมารดา *                              |
|           | สถานภาพมารดา *                   | มีชีวิต 🔻                                   |
|           | ข้อมูลรายได้มารดา *              | <150,000 บาทต่อปี                           |
|           | ข้อมูลอาชีพมารดา *               | ด้าขาย/ธุรกิจส่วนตัว ▼                      |
|           | ข้อมูลผู้ปกครอง                  |                                             |
|           | ้ ความเกี่ยวข้องผู้<br>ปกครอง *  | ญาติ ▼                                      |
|           | คำนำหน้า                         | ีนาย ▼ เลขบัดรประชาชนผู้<br>ปกครอง *        |
|           | ชื่อผู้ปกครอง *                  | นามสกุลผู้ปกครอง *                          |
|           | ข้อมูลรายใด้ผู้<br>ปกครอง *      | <150,000 บาทต่อปี ▼                         |
|           | ข้อมูลอาชีพผู้ปกครอง *           | ี้ค้าขาย/ธุรกิจส่วนตัว ▼                    |
|           | ข้อมูลอื่นๆเพิ่มเติม             |                                             |
|           | สถานภาพบิดา-มารดา *              | บิดามารดาอยู่ด้วยกัน                        |
|           | ความพิการ *                      | ไม่พิการ                                    |
|           | ความถนัด/ความสนใจ<br>พิเศษ *     | ด้านอาษาด่างประเทศ 🔻                        |
|           | บันทึก                           |                                             |
| VisionNet | to top of page 🍝                 |                                             |
|           |                                  | Vision Net Co.Ltd.   สกอ.   กยศ.   Facebook |

### ให้ทำการพิมพ์ <u>ใบรายงานตัวผ่านระบบ</u> และ ใบลงทะเบียน โดยการคลิกที่ "ระเบียนประวัติ"

| 🗋 สำนักส่งเสริมวิชาการและหาน 🗙 🔪              |                                                                                                    | <u> </u> | 1000 |   |
|-----------------------------------------------|----------------------------------------------------------------------------------------------------|----------|------|---|
| ← → C ① reg.rmutp.ac.th/registrar/student.asp |                                                                                                    |          |      | ☆ |
|                                               | ถียเทคโนโลยี<br><b>เลเพระเนคร</b><br>ระบบบริการการศึกษา<br>อาจานของ<br>อาจานของ<br>อาจานของ<br>อาจานของ                                                                                                    |          |      |   |
|                                               |                                                                                                    |          |      |   |
| ออกจากระบบ                                    | าให้อุดเงินด้างชำระ                                                                                                    |          |      |   |
|                                               |                                                                                                    |          |      |   |
| ระเบียนประวัติ                                | ส์ กระคาเชจาย/ทุน                                                                                                    |          |      |   |
| คลารางเรียน/สอน                               | ประก. ศเรื่อง                                                                                                    |          |      |   |
| ภาระค่าใช้จ่าย/ทุน                            | 1. <u>ดำนวณแกรดสำหรับนักศึกษา(</u> ด่วนที่สุด)                                                                                                    |          |      |   |
| ผลการศึกษา                                    | 📄 ด้วยกลุ่มทะเบียนฯ ได้พัฒนาโปรแกรมค่านวณเกรดล่วงหน้า ที่คาดว่านักศึกษาจะได้รับ เพื่อช่วยให้นักศึกษาสะดวกในการดาด<br>เกรดที่จะได้รับในเพอมถัดไป                                                                                                    |          |      |   |
| ประเมินผู้สอน                                 | ประกาศโดย กลุ่มหะเบียนและประมวลผล วันที่ประกาศ 1 เมษายน 2559                                                                                                    |          |      |   |
| ประเมินหน่วยงาน                               |                                                                                                    |          |      |   |
| ตรวจสอบจบ                                     |                                                                                                    |          |      |   |
| เขียนคำร้อง                                   |                                                                                                    |          |      |   |
| ทะเนียนรายชื่อ                                |                                                                                                    |          |      |   |
| เสนอความคิดเห็น                               |                                                                                                    |          |      |   |
| สถิดิการเข้าใช้ระบบ                           |                                                                                                    |          |      |   |
|                                               | to top of page 🔌                                                                                                    |          |      |   |
|                                               | Vision Net Co.Ltd. ana. nun. Facebook                                                                                                    |          |      |   |
| Powered by Vision Net, 1995 - 2               | 011 contact staff : numn to all a success and a success and a success of the success of the succ |          |      |   |

### คลิกที่ "ใบรายงานตัวเพื่อเข้าศึกษา" ดังรูป

| 🗋 สำนักส่งเสริมวิชาการแ                    | жана Х                                |                                           |                               |                    | <b>A</b> | 3 <u>000</u> | ٥ | × |
|--------------------------------------------|---------------------------------------|-------------------------------------------|-------------------------------|--------------------|----------|--------------|---|---|
| $\leftrightarrow$ $\rightarrow$ C (i) reg. | rmutp.ac.th/registrar/biblio.asp?avs5 | 26686478=30                               |                               |                    |          |              | ☆ | ] |
|                                            | มหาวิทยาลัยแ<br>ราชมงคลเ<br>กมศากรลเล | ทดโนโลยี<br>NS:UPS<br>UNIVERSITY OF TECHN | JOLOBY PHRA NAKHON            | ระบบบริการการศึกษา |          |              |   |   |
|                                            |                                       | ระเบียนประวัติ                            |                               |                    |          |              |   |   |
|                                            |                                       | ข้อมูลด้านการศึกษา                        |                               |                    |          |              |   |   |
|                                            |                                       | รหัสประจำตัว:                             | 076012345678-9                |                    |          |              |   |   |
|                                            |                                       | เลขที่บัดรประชาชน:                        |                               |                    |          |              |   |   |
|                                            |                                       | ชื่อ:                                     | ทดสอบ ทดสอบ                   |                    |          |              |   |   |
|                                            | 60                                    | ชื่ออังกฤษ:                               | Test                          |                    |          |              |   |   |
|                                            |                                       | គណះ:                                      | ศิลปศาสตร์                    |                    |          |              |   |   |
|                                            | PICTURE NOT FOUND                     | ศูนย์:                                    | พณิชยการพระนคร                |                    |          |              |   |   |
|                                            | PLEASE CONTACT ADMIN                  | หลักสูตรวิชา:                             | 5621010101 การท่องเที่ยว      |                    |          |              |   |   |
|                                            |                                       | วิชาโท:                                   | -                             |                    |          |              |   |   |
|                                            | กลขออัน                               | ระดับการศึกษา:                            | ปริญญาตรี 4 ปี ปกติ           |                    |          |              |   |   |
|                                            |                                       | ชื่อปริญญา                                | ศิลปศาสตรบัณฑิต การท่องเที่ยว |                    |          |              |   |   |
|                                            | 1017551100115516                      | ปีการศึก                                  | 0 / 1                         |                    |          |              |   |   |
|                                            | ใบรายงานดัวเพื่อเข้าศึกษา             |                                           | 26/6/2560                     |                    |          |              |   |   |
|                                            |                                       | สถานภา                                    |                               |                    |          |              |   |   |
|                                            | นกคกษาเหม                             | วิธีรับเข้า:                              |                               |                    |          |              |   |   |
|                                            |                                       | วุฒกอนเขารับการศกษา:                      |                               |                    |          |              |   |   |
|                                            |                                       | จบการศึกษาจาก:                            |                               |                    |          |              |   |   |
|                                            |                                       | อ. พี่ปรึกษา:                             |                               |                    |          |              |   |   |

### และทำการพิมพ์ใบรายงานตัว เพื่อ<u>นำมาประกอบการรายงานตัว</u>

| 🕒 ส่านักส่งเสริมวิชาการแสนงาน 🗙 🗋 ReportGene | erator.aspx ×                                                        |                         |                                                                                                    |     |           | <u> </u> | ٥ | ×    |
|----------------------------------------------|----------------------------------------------------------------------|-------------------------|----------------------------------------------------------------------------------------------------|-----|-----------|----------|---|------|
| ← → C ① reg.rmutp.ac.th/E-regReport          | Srv/ReportGenerator.aspx                                             |                         |                                                                                                    |     |           |          | ☆ | r] : |
| ReportGenerator.aspx                         |                                                                      |                         | 1/1                                                                                                    |     |           |          | ē |      |
|                                              | รทัศประจำดังบักดีกษา 13 ห<br>076012345678<br>รุ่น 60 กลุ่ม 60 - ปรหท | ăn<br>-9<br>/1          | มหาวิทยาลัยเทคโนโลยีราชมงคลพระนคร<br>ใบรายงานตัวเพื่อขึ้นทะเบียนเป็นนักศึกษา<br>ระดับปริญญาตรี ปกติ ภาคการศึกษาที่ 1/2560 |     | รูปถ่าย   |          |   |      |
|                                              | คณะ                                                                  | คณะศิลปศาสตร์           |                                                                                                    |     |           |          |   |      |
|                                              | สาขาวิชา                                                             | 30101 การท่องเที่ย      | ว (4 <mark>ปี ภาคปกติ) ปริญญาตรี</mark> 4 ปี ปกติ                                                                         |     |           |          |   |      |
|                                              | รหัสประจำคัวผูสมัคร                                                  |                         | เลขที่บัตรประจำตัวประชาช                                                                                                  | น   |           |          |   |      |
|                                              | ชื่อ<br>ชื่อภาษาอังกฤษ                                               | ทดสอบ<br>Test           | นามสกุล<br>นามสกุลอังกฤษ                                                                                                  |     |           |          |   |      |
|                                              | เพศ<br>เชื้อชาติ                                                     |                         | เกิดวันที่<br>สัณชาติ                                                                                                    | ไทย |           |          |   |      |
|                                              | ศาสนา                                                                | พุทธ                    | ความพิการ                                                                                                    |     |           |          |   |      |
|                                              | ระดับการศึกษาสูงสุด<br>ความณ <i>ัด/ความสนใจ</i> ร์                   | ม.6 (ศิลป์-ภาษา)<br>แศษ | แผนกวิชา/วิชาเอก                                                                                                    |     |           |          |   |      |
|                                              | ที่อยู่ดามทะเบียนบ้าน                                                |                         |                                                                                                    |     | v         |          | # |      |
|                                              | อำเภอ/เขต                                                            |                         |                                                                                                    |     |           |          |   |      |
|                                              | จังหวัด                                                              |                         | รหัสไปรษณีย                                                                                                    |     |           |          | + |      |
|                                              | โทร                                                                  | 11220                   | e-mail                                                                                                    | 227 | <u>ji</u> |          |   |      |
|                                              | จานวนพนองทั้งหมด                                                     | คบ                      | กาลงศกษาอยู                                                                                                    | คน  |           |          | - |      |
|                                              | บิคาชื่อ<br>รายได้บิดา                                               |                         | อาชีพ                                                                                                    |     |           |          |   |      |

\*\*\* หมายเหตุ \*\*\*

#### ใบรายงานตัว(ใบประวัติ) เป็นใบประกอบการรายงานตัว เท่านั้น

<u>ไม่ได้เป็นใบชำระค่าลงทะเบียน</u>

### • พิมพ์ใบลงทะเบียนเพื่อนำใบลงทะเบียนชำระเงินผ่านธนาคาร

|                                                                                                    | າດໂມໂລຍັ                      |                              |                    |            |
|----------------------------------------------------------------------------------------------------|-------------------------------|------------------------------|--------------------|------------|
| STORINGALA                                                                                                    | NS:UOS<br>UNIVERSITY OF TECHN | NOLOGY PHRA NAKHON           | ระบบบริการการศึกษา |            |
| ALL OF A                                                                                                    |                               |                              | * ่ ่ ภาษาไท       | <b>u ▼</b> |
|                                                                                                    | ระเบียนประวัติ                |                              |                    |            |
|                                                                                                    | ข้อมูลด้านการศึกษา            |                              |                    |            |
|                                                                                                    | รหัสประจำตัว:                 | 076012345678-9               |                    |            |
|                                                                                                    | เลขที่บัดรประชาชน:            |                              |                    |            |
| and the second second se                                                                                                    | ชื่อ:                         | ทดสอบ ทดสอบ                  |                    |            |
|                                                                                                    | ชื่ออังกฤษ:                   | Test                         |                    |            |
| PICTURE NOT FOUND                                                                                                    | คณะ:                          | ศิลปศาสตร์                   |                    |            |
| PLEASE CONTACT ADMIN                                                                                                    | ศูนย์:                        | พณิชยการพระนคร               |                    |            |
| The second second | หลักสูตรวิชา:                 | 5621010101 การท่องเทียว      |                    |            |
| เมนูหลัก                                                                                                    | วชาเท:                        |                              |                    |            |
| ถอยกลับ                                                                                                    | ระดับการศกษา:                 | ปริญญาตรี 4 ปี ปกติ          |                    |            |
| แก้ไขระเบียนประวัติ                                                                                                    | ขอบรญญา:                      | ศลบศาสตรบณฑต การทองเทยว      |                    |            |
| ใบรายงานด้วเพื่อเข้าศึกษา                                                                                                    | บการคกษาทเร                   | 2560 / 1<br>วันที่ 26/6/2560 |                    |            |
| พิมพ์ใบช่าระเงินค่ารายงานด้ว<br>นักศึกษาใหม่                                                                                                    | ง ถานภา<br>ธีรับเข้า          |                              |                    |            |
|                                                                                                    | วุฒิก่อนเข้ารับ รศกษา:        |                              |                    |            |
|                                                                                                    | จบการศึกษาจาก:                |                              |                    |            |
|                                                                                                    | อ. ที่ปรึกษา:                 |                              |                    |            |

| 🗋 สำนักส่งเสริมวิชาการและงานะ 🗙 🗋 ReportGenerator.aspx                  | ×                                                                                                    |                                                                                | 🖻 – 🗗 🗙 |
|-------------------------------------------------------------------------|----------------------------------------------------------------------------------------------------|--------------------------------------------------------------------------------|---------|
| ← → C O reg.rmutp.ac.th/E-regInvSrv/ReportGenerator.aspx?avs526686909=1 |                                                                                                    |                                                                                | @ ☆     |
| ReportGenerator.aspx                                                    | 1 /                                                                                                    | 1                                                                              | •       |
|                                                                         | มหาวิทยาลัยเทคโนโลยีราชมงคลพระนคร<br>โนยังการร่าระเงินการสะเบ็ตนในเกรีรบเมื่อ<br>เกรย์จ่ายเกินต่านอาการกงในการสะเบ็ตนในเกรีรบเมื่อ<br>เรชัยอัติกา คศาล.<br>ชื่อ สุด<br>มหมือ วิปนต์ อาการสะเดี<br>มหมือ วิปนต์ อาการสะเดี              | Growiewi 12340<br>eas ingersei                                                 |         |
|                                                                         | นี้ ราชการ<br>No. Description<br>1 คนใจุขาวศึกษา (ประจาณ)                                                                                                    | (กับรามเป็น<br>Amount (Baht)<br>ระ2,000.00                                     |         |
|                                                                         |                                                                                                    |                                                                                |         |
|                                                                         | หนึ่งหมื่นสองพันบาหด้วน                                                                                                    | 5731 Total 12,000.00                                                           |         |
|                                                                         | ກຳານນອອຳາະເຈັນ ກາຍໃນວັນນີ້ 4 พฤศจิกายນ 2559 - 15 พฤศจิกายน 2<br><u>ດ້ານບວ່າ</u><br>ພັກຄັດທານວິທີສາມານີ້ກັບການວິທີມັດການານແລະຄະນະຫານແລະ<br>ໝາຍເຫຼ <sub>ີ</sub> : ຫລັດງານການຖ້າແມ້ນດີກໍມື້ນັ້ນໃນແຜ່ຈຳເປັນແຜນການວິນໃຫ້ເຈົ້າສື່ໃນການນິກມືນ | 1559 คาธรรมเฉียงสนาคาร 10 บาท ทุกสาขา<br>ศึกษา)<br>แร้มดักนท้องกับการตรุสุดปล้ |         |
|                                                                         | วสัตว์หลีกกา ปีการสีกกาส์<br>ชื่อ สถุด<br>จำนวนเริ่มปี 12,000,00<br>จำนวนเร็มสำนักการ) หนึ่งหมื่นกองกับบาทถ้วน                                                                                                    | ม2540 ผู้ในไห                                                                  | •       |
|                                                                         | มหาวิทยาลัยเทคโมโกยีวารมงคลพระบคร<br>โปรดร้ามเป็นหน้ามีนั้นที่ 4 พฤศภิกระบ 559 - 15 พฤศภิกระบ 255                                                                                                    | โบและการศักระในการสาร<br>99<br>ครรรมเป็นอยุ่งครร 10 นาพ พละพุษา                | +       |
|                                                                         | 🐼 อนาคารกรุณฑล จำกัด และค์เริ่มสูรี : (Birna.11638110/10)                                                                                                    | €a/tame:<br>skinu/Usudent ID (Cust.no.):<br>Services Code : RNUTP              | -       |

#### \*\*\* หมายเหตุ \*\*\*

ใบลงทะเบียน ให้นำไปชำระเงินผ่านเคาเตอร์เซอร์วิส - 7-Eleven – ธนาคารกรุงเทพ – ธนาคารธนชาต – ธนาคารกรุงศรีฯ ทุกสาขา ภายในวันและเวลาที่กำหนดไว้ในใบลงทะเบียน และหลังจากชำระเงินแล้ว <u>ให้เก็บส่วนของลูกค้าที่ธนาคาร / เคาเตอร์เซอร์วิส คืนให้</u> <u>ไว้เป็นหลักฐานในการชำระเงินในวันรายงานตัว</u>